# 『품질경쟁력우수기업 자가진단 시스템』 QCAS 사용자 매뉴얼 - 기업용 -

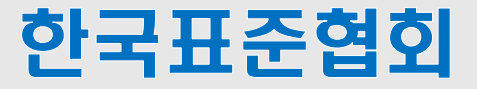

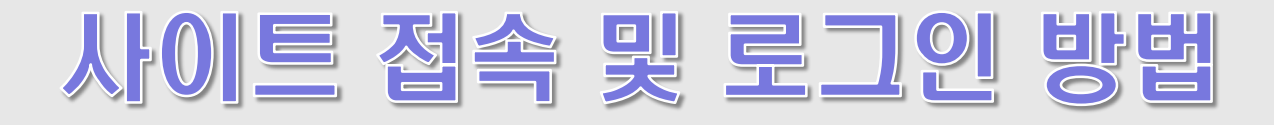

### 1. 사이트 접속 방법

| http://qcas.ksa.or.kr                                                                                                    |                                                                                                    |                                                                             |                  |                        |
|----------------------------------------------------------------------------------------------------|----------------------------------------------------------------------------------------------------|-----------------------------------------------------------------------------|------------------|------------------------|
| ************************************                                                                                                    | 자가진단소개                                                                                                    | 기업회원                                                                        | 심사위원             | 한국표준협회   국가품질상<br>고객센터 |
| 품질경영을<br>품질경영을<br>경쟁자보다 우역<br>QCAS 차체평가 기록<br>QCAS (Quality Co                                                                                                    | <b>쟁력 우수기업</b><br>통한 품질향상·원가절감·생산성 향상 명<br>역에서 지속적으로 고객을 만족시키고 경<br>문에 따라 정부가 선정하여 지속적인 품질<br>mpetitiveness Assessment System | <b>선정제도</b><br>신서비스 품질 등이<br>영성과를 거둔 기업을<br>경영활동을 지원하는 제도<br>) : 품질경쟁력평가시스템 |                  |                        |
| 제조업(대)용 제조업(중견)용<br>평가지표 다운로드 평가지표 다운로드                                                                                                    | 제조업(중소)용<br>평가지표 다운로드                                                                                                    | 공기업용<br>평가지표 다운로                                                            | 드평               | 건설업용<br>가지표 다운로드       |
| 공지사항 + -                                                                                                    | 수상내역                                                                                                    |                                                                             | 지다하기             | $\bigcirc$             |
| QCAS 자가진단 매뉴얼 2018-04-30 2018-04-30 2018-00000000000000000000000000000000000 | 대한조선주식회사<br>주식회사 서연전자<br>선일공업(주)<br>허서연이화                                                                                     | 2017<br>2017<br>2017<br>2017                                                | 글로벌 품질의<br>국가품질상 | ା <del>ଟି</del> ଧା →   |

#### 화면 설명

- < 사이트 접속 방법 >
- 1. 자가진단 사이트 1 http://qcas.ksa.or.kr 에 접속

#### ※ 한국표준협회 홈페이지(www.ksa.or.kr)에서 접속하는 방법

- [품질·서비스] 메뉴 클릭 > 국가품질상 클릭 > 국가품질상 사이트 이동(knqa.ksa.or.kr)
  - > [품질경쟁력우수기업] 메뉴 아래 [심사기준] 클릭 > 자가진단 바로가기 클릭

### 2. 로그인 방법

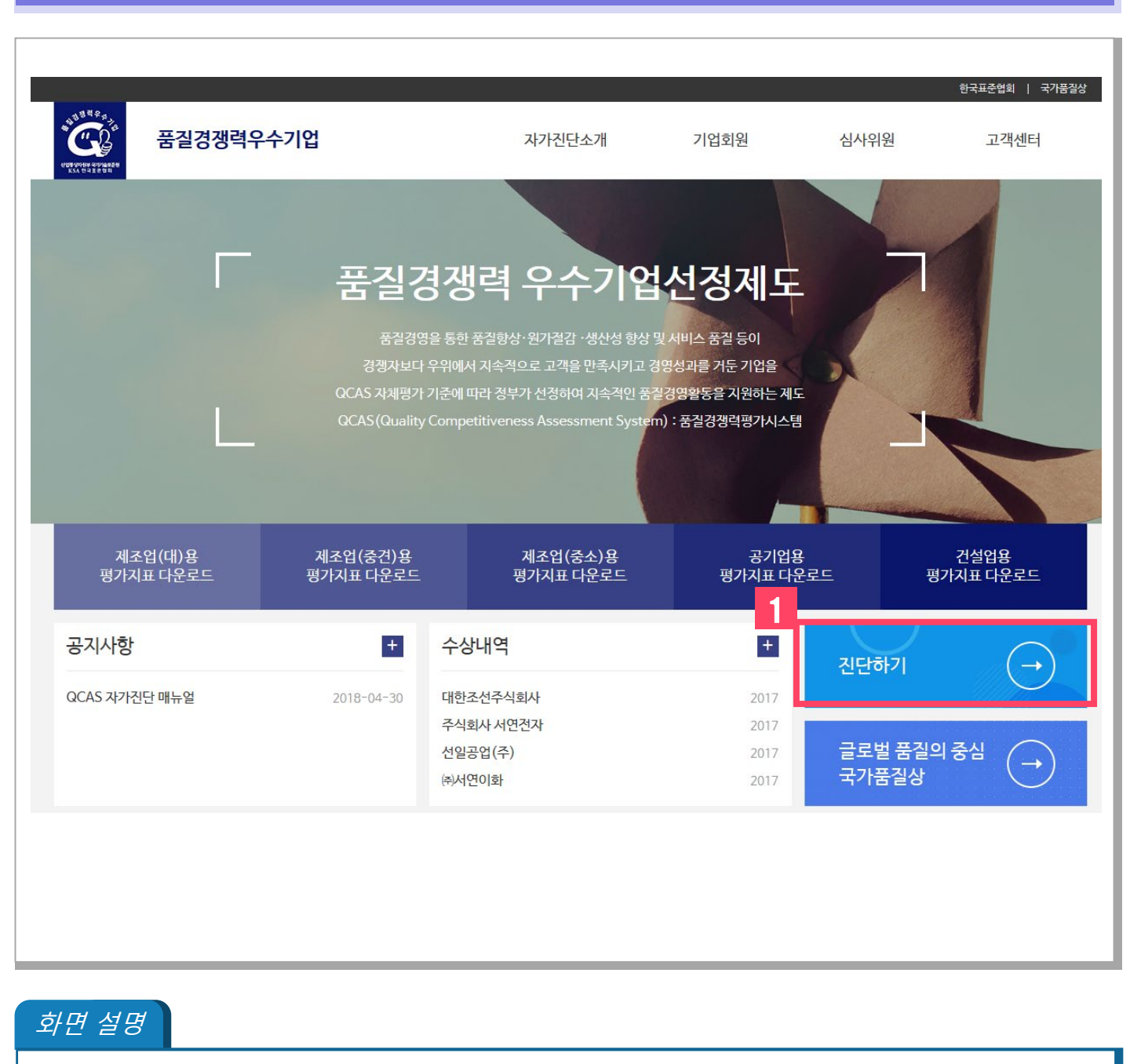

< 메인 화면 >

1. 사이트 메인 화면에서 11진단하기 버튼을 클릭

Future Value, Ask KSA

# 2. 로그인 방법

| 로그인                       |                                                                         | 홈 〉 기업회원 〉 로그인                                                                                     |
|---------------------------|-------------------------------------------------------------------------|----------------------------------------------------------------------------------------------------|
|                           | 한국표준협회는 기업회원0<br>- 수집항목 : 이름, 휴대전<br>- 수집목적 : 기업회원 로<br>- 보유기간 : 개인정보 수 | 이 로그인을 할 때 다음과 같은 개인정보를 수집합니다.<br>화번호<br>그인<br>집 및 이용 목적이 달성된 후 지체없이 파기                            |
|                           | 이용자는 개인정보 수집/이                                                          | 용에 대한 동의를 거부할 수 있으며, 이 경우 기업되었 로그인이 물가능할 수 있음을 알려드립니다.<br>2<br>○ 개인정보 수집 및 이용에 동의합니다. ○ 동의하지 않습니다. |
| 3                         | 사업자명                                                                    | 검색<br>※사업자명 입력후 "검색" 버튼을 클릭하거나 엔터를 눌러 주세요.                                                         |
|                           | 이름                                                                      |                                                                                                    |
|                           | 휴대전화번호                                                                  |                                                                                                    |
|                           |                                                                         | 로그인                                                                                                |
|                           |                                                                         |                                                                                                    |
| 화면 설명                     |                                                                         |                                                                                                    |
| < 로그(<br>2. 로그(<br>3. 사업) | 인 화면 ><br>인 페이지에서<br>자명 검색 후 <sup>-</sup>                               | 2 개인정보 수집 및 이용에 대한 안내에 동의함 체크<br>클릭, 이름, 휴대전화번호 입력 후 🕄 로그인                                         |

### 2. 로그인 방법

| 이용 중이신 통신사를 선택 하세요.                                                            | . 간편본인확인(앱)                                                                                                    |
|--------------------------------------------------------------------------------|----------------------------------------------------------------------------------------------------|
|                                                                                |                                                                                                    |
|                                                                                | T인증(간편본인확인) 클릭! V인증 그뤠잇 이벤트 문자인증하면 스튜핏!                                                                                                    |
| SK telecom                                                                     | ♥인증이용하고<br>영화예매권 받으러 가즈아!!                                                                                                    |
| skt КТ                                                                         | 이름 이세희 내국인 🗸                                                                                                    |
| ⓓLGU⁺ ॷॗऀॗॗॗॗॗॗॗॗॗॗॗॗॗ<br>ॴॗॾय़ਞ                                               | 생년월일 19890223 남 여                                                                                                    |
| LGU+ 알뜰폰                                                                       | <b>휴대폰번호</b> 01066097626                                                                                                    |
| •알뜰폰이란?<br>이동통신사(SKT,KT,LGU+)의 통신망을 임대하여 별도의 휴대폰서<br>비스(MVNO)를 제공하는 사업자를 말합니다. | <b>538919</b> ☆<br>638919                                                                                                    |
|                                                                                | <ul> <li>✓ 개인정보이용동의 전문보기</li> <li>✓ 고유식별정보처리동의 전문보기</li> <li>✓ 서비스이용약관동의 전문보기</li> <li>✓ 통신사이용약관동의 전문보기</li> <li>● 광고성 정보 수신 동의(선택) 전문보기</li> </ul> |
|                                                                                | 취소 확인                                                                                                    |
|                                                                                | <b>휴대폰번호만입력하면 간편하게 본인확인 끝!</b><br>간편본인확인 다운받기                                                                                                    |
| 이용약관!개인정보처리방침 (주)드립시큐리티                                                        | 이용약관!개인정보처리방침 (쮸)드림시큐리티                                                                                                    |
| VeriSign 128-bit SSL 압호화 적용                                                    | VenSign 128-bit SSL 암호화 적용 Same Training                                                                                                    |

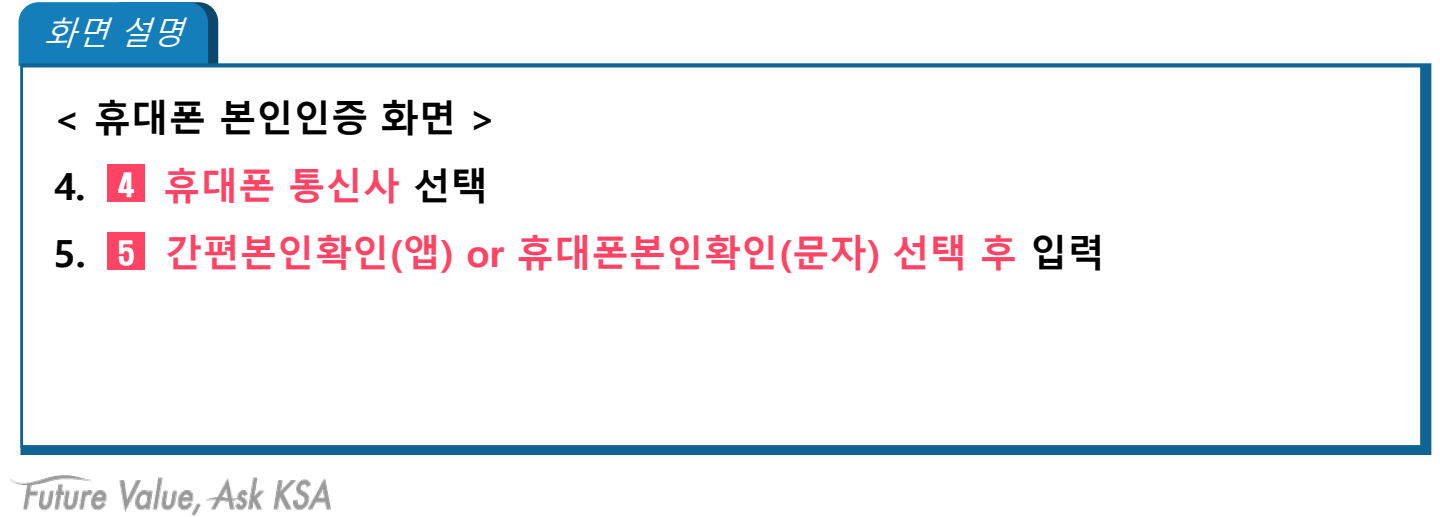

### 6. 휴대폰본인확인(문자) 문자메세지 🔂 인증번호 입력

#### < 휴대폰 본인인증 화면 >

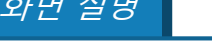

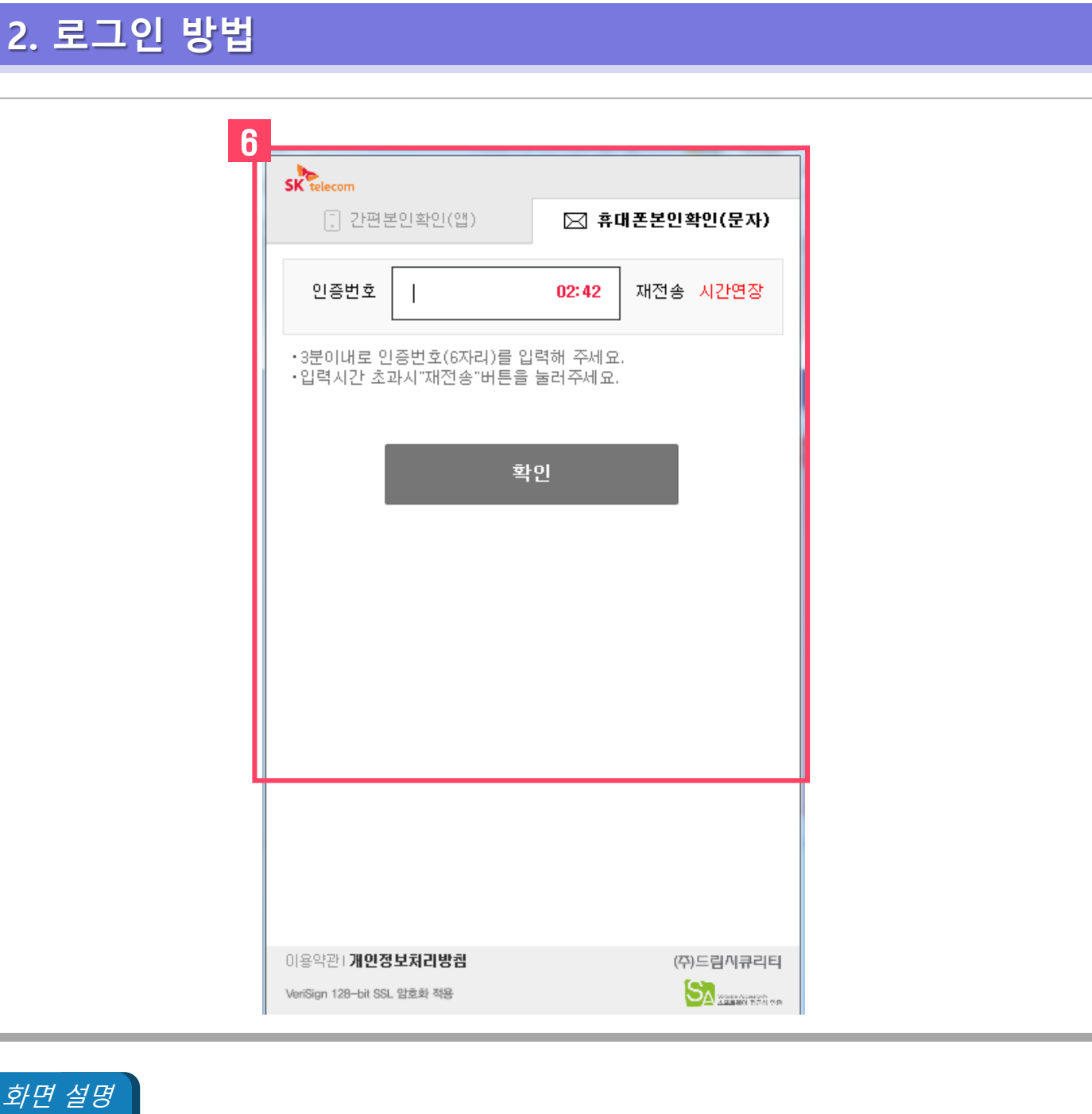

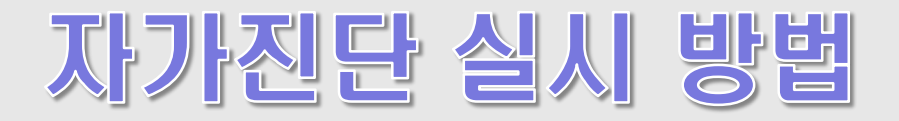

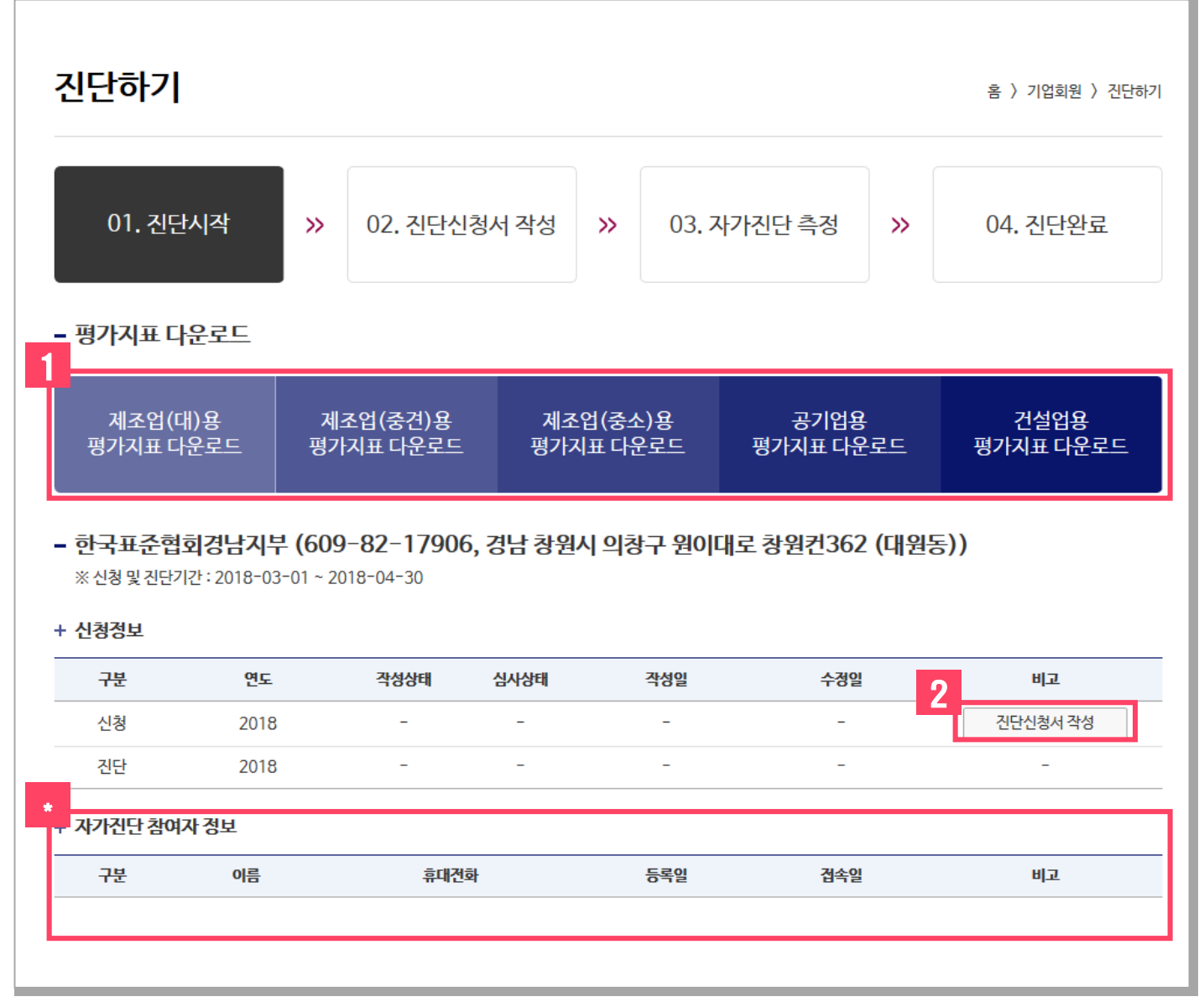

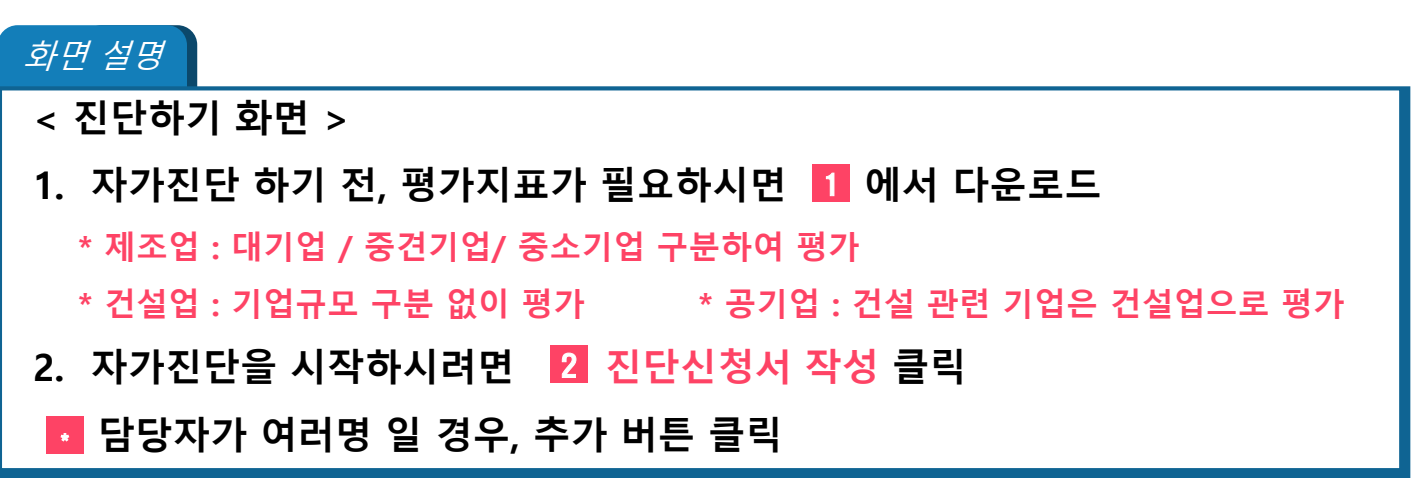

| 고린어가            | I                    |                   |             |               | 홈 / 기업회원 / 신난하 |
|-----------------|----------------------|-------------------|-------------|---------------|----------------|
| 01. 진단          | 단시작 :                | » 02. 진단신청서 -     | 작성 » 03,    | . 자가진단 측정 🛛 💙 | ▶ 04. 진단완료     |
| 품질경쟁력           | <sup>녂</sup> 우수기업 자기 | 진단신청서             |             |               |                |
| 회사명             | 한국표준협회경              | 남지부               | 대표자명        | 백수현           |                |
| 업태              | 서비스                  |                   | 업종          | 교육및컨설팅        |                |
| 주소              | (우:51408) 경          | 남 창원시 의창구 원이대로 창원 | 컨 362 (대원동) |               |                |
| - 담당자 정보<br>부서* |                      |                   | 직위*         |               |                |
| 이름*             |                      |                   | 이메일 *       |               |                |
| 전화번호 *          |                      |                   | 휴대전화*       |               |                |
| -1<br>- 기업 정보   |                      |                   |             |               |                |
| 기업분류 *          | 선택                   | •                 |             |               |                |
|                 |                      | 억원                | 매출액 *       |               | 억원             |
| 자본금*            |                      |                   |             |               |                |

#### 화면 설명

#### < 진단신청서 작성 화면 >

- 3. 🛐 품질경쟁력우수기업 자가진단 신청서를 작성해야 진단 시작 가능
- 4. 필수 항목(\*) 모두 작성
- 5. 3-1기업규모[제조업(대), 제조업(중견), 제조업(중소), 공기업, 건설업] 선택

| 00(YHT)2                                                                                                   |                                                                                                    |                                                                            | 소재지                                               |                                                    |             |
|----------------------------------------------------------------------------------------------------|----------------------------------------------------------------------------------------------------|----------------------------------------------------------------------------|---------------------------------------------------|----------------------------------------------------|-------------|
| 공장(사업부)명                                                                                                   |                                                                                                    |                                                                            | 소재지                                               |                                                    |             |
| 공장(사업부)명                                                                                                   |                                                                                                    |                                                                            | 소재지                                               |                                                    |             |
| -1                                                                                                    |                                                                                                    | ※ 심사를 받는                                                                   | 공장(사업부)의 정확한                                      | 주소를 작성해 주세요. (본사 주소와 동일한 경우에는 작성                   | 하지 않으셔도 됩니다 |
| ·기타정보                                                                                                    |                                                                                                    |                                                                            |                                                   |                                                    |             |
| 사업자등록증                                                                                                    |                                                                                                    | 찾아보기                                                                       | l                                                 |                                                    |             |
| 경영실적현황 *                                                                                                   |                                                                                                    | 찾아보기                                                                       | 양식다운로드                                            | ]                                                  |             |
| -                                                                                                    |                                                                                                    |                                                                            |                                                   |                                                    |             |
| 장약도                                                                                                    |                                                                                                    | 찾아보기                                                                       | I                                                 |                                                    |             |
| 장 약도<br>-2<br>명예의전당 신청                                                                                     | 니오 🔻 ※ 명예의 전당은 풀                                                                                                    | <b>찾아보기</b><br>품질경쟁력 우수기업으로                                                | <b>.</b><br>. 10회 이상 선정된 경                        | 우신청가능합니다.                                          |             |
| 장약도<br>-2<br>명예의전당신청 (                                                                                     | 니오 ▼ ※ 명예의 전당은 풀                                                                                                    | <b>찾아보기</b><br>품질경쟁력 우수기업으로                                                | I<br>10회 이상 선정된 경                                 | 우 신청 가능합니다.                                        |             |
| 장 약도<br>-2<br>명예의전당 신청<br>한국표준협회는 이용자:                                                                     | 니오 ▼ ※ 명예의 전당은 플<br>품질경쟁력우수기업 자가진단신청                                                                                            | <b>찾아보기</b><br>품질경쟁력 우수기업으로<br>형을 할 때 다음과 같은 개인                            | I<br>10회 이상 선정된 건<br>정보를 수집합니다.                   | 우 신청 가능합니다.                                        |             |
| 장 약도<br>-2<br>명예의전당 신청<br>한국표준협회는 이용자<br>- 수집항목 : 회사정보,                                                    | 니오 ▼ ※ 명예의 전당은 플<br>품질경쟁력우수기업 자가진단신청<br>이름, 이메일, 전화번호, 휴대전화번                                                                    | <u>찾아보기</u><br>품질경쟁력 우수기업으로<br>성을 할 때 다음과 같은 개인<br>1호                      | l<br>10회 이상 선정된 건<br>정보를 수집합니다.                   | 우 신청 가능합니다.                                        |             |
| 장 약도<br>명예의전당 신청<br>한국표준협회는 이용자<br>- 수집항목 : 회사정보,<br>- 수집목적 : 품질경쟁:                                        | 나오 ▼ ※ 명예의 전당은 ∄<br>품질경쟁력우수기업 자가진단신청<br>이름, 이메일, 전화번호, 휴대전화번<br>우수기업 자가진단신청                                                     | 찾아보기<br>품질경쟁력 우수기업으로<br>형을 할 때 다음과 같은 개인<br>1호                             | I<br>10회 이상 선정된 경<br>정보를 수집합니다.                   | 우신청가능합니다.                                          |             |
| 장 약도<br>명예의전당 신청<br>한국표준협회는 이용자:<br>- 수집항목 : 회사정보,<br>- 수집목적 : 품질경쟁<br>- 보유기간 : 개인정보                       | 나오 ▼ ※ 명예의 전당은 클 품질경쟁력우수기업 자가진단신청 이름, 이메일, 전화번호, 휴대전화번 우수기업 자가진단신청 >집 및 이용 목적이 달성된 후 지체路                                        | 축아보기<br>품질경쟁력 우수기업으로<br>형을 할 때 다음과 같은 개인<br>1호<br>없이 파기                    | I<br>10회 이상 선정된 2<br>정보를 수집합니다.                   | 우 신청 가능합니다.                                        |             |
| 광 약도<br>명예 역전당 신청<br>한국표준협회는 이용자:<br>- 수집항목 : 회사정보,<br>- 수집목적 : 품질경쟁:<br>- 보유기간 : 개인정보<br>용자는 개인정보 수집      | 나오 ▼ ※ 명예의 전당은 클 * 품질경쟁력우수기업 자가진단신청 이름, 이메일, 견화번호, 휴대전화번 우수기업 자가진단신청 >집 및 이용 목적이 달성된 후 지체율 이용에 대한 동의를 거부할 수 있으며                 | 축아보기<br>품질경쟁력 우수기업으로<br>성을 할 때 다음과 같은 개인<br>1호<br>없이 파기<br>며, 이 경우 자가진단신청이 | I<br>10회 이상 선정된 건<br>정보를 수집합니다.<br>I 불가능할 수 있음을 읽 | 우 신청 가능합니다.                                        |             |
| 광 약도<br>명예의전당 신청<br>한국표준협회는 이용자<br>- 수집항목 : 회사정보,<br>- 수집목적 : 품질경쟁:<br>- 보유기간 : 개인정보<br>용자는 개인정보 수집<br>- 3 | 니오 ▼ ※ 명예의 전당은 클<br>· 품질경쟁력우수기업 자가진단신청<br>이름, 이메일, 전화번호, 휴대전화번<br>!우수기업 자가진단신청<br>>집 및 이용 목적이 달성된 후 지체입<br>이용에 대한 동의를 거부할 수 있으! | 찾아보기<br>품질경쟁력 우수기업으로<br>성을 할 때 다음과 같은 개인<br>1호<br>없이 파기<br>며, 이 경우 자가진단신청이 | I<br>10회 이상 선정된 건<br>정보를 수집합니다.                   | 우 신청 가능합니다.<br>'려드립니다.<br>〇 개인정보 수집 및 이용에 동의합니다. ( | )동의하지 않습니다  |

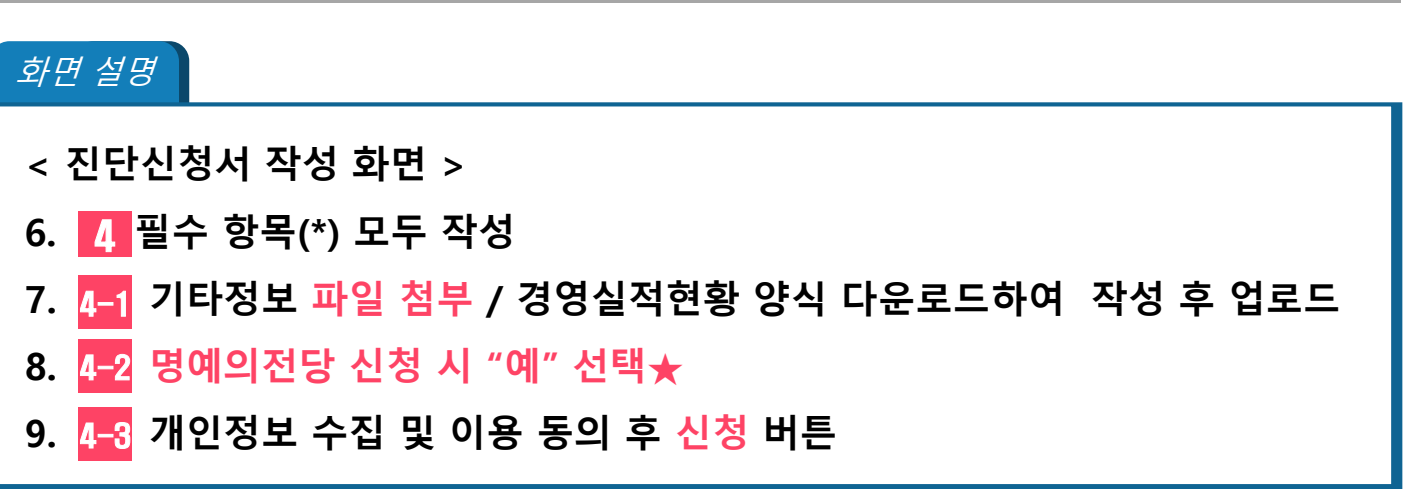

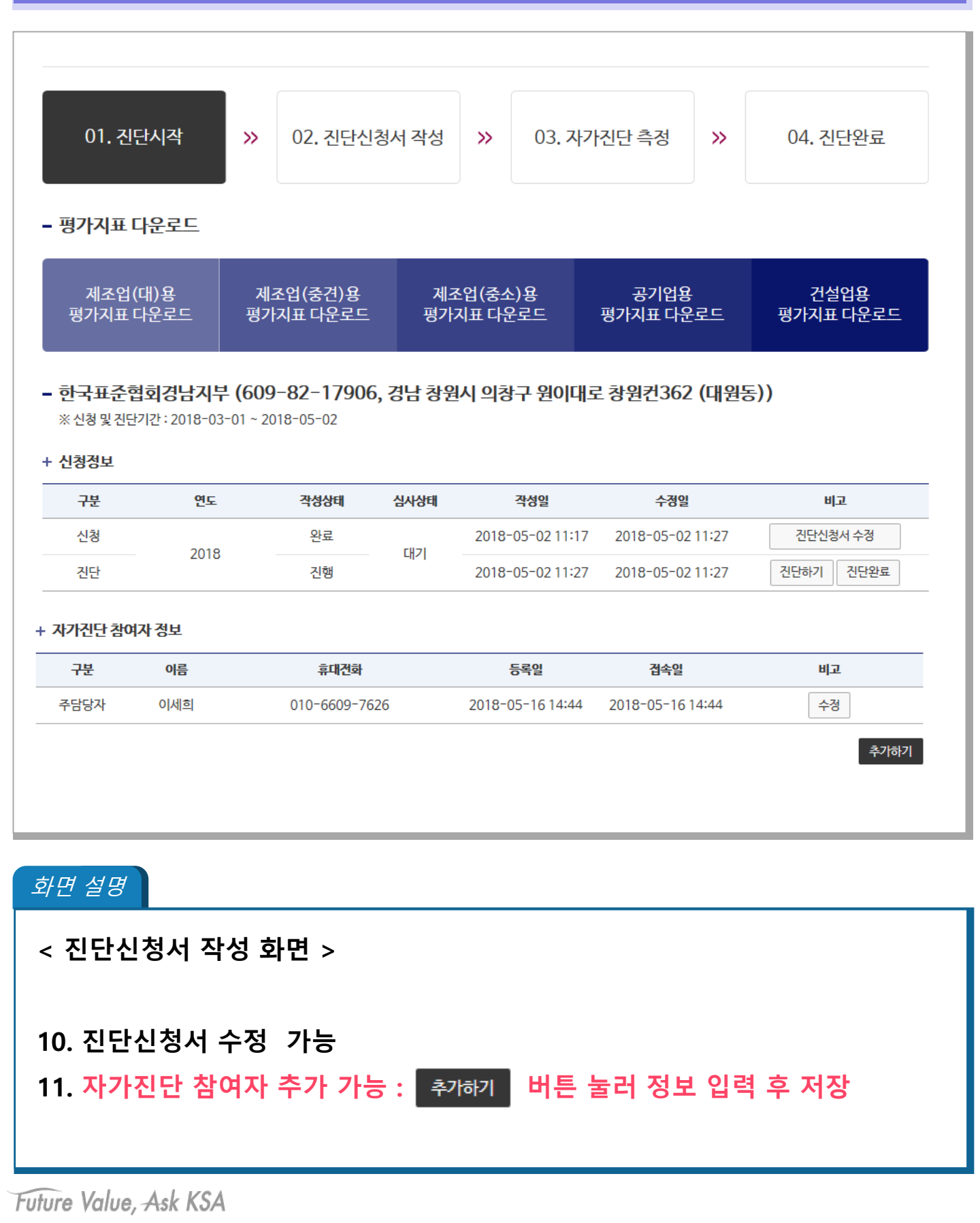

| 단하기         |      |       |              |   |             |         | 홈 〉 기업호 | 1원 〉 진단하 |
|-------------|------|-------|--------------|---|-------------|---------|---------|----------|
| 01. 진단시     | 작    | »     | 02. 진단신청서 작성 | » | 03. 자가진단 측정 | »       | 04. 진딘  | 완료       |
| 자가진단 측정     |      |       |              |   |             |         | 5       |          |
| 심사항목        |      |       | 분류           |   |             | 점수/배점   | 구분      | 측정하기     |
|             |      |       |              |   |             | 0/1,000 | 미진단     | 펼쳐보기     |
| 전략 및 관리 시스템 | 전략의  | 개발및경  | 영계획 수립       |   |             | 0/500   | 미진단     | 진단하기     |
|             | 경영자의 | 의 리더십 |              |   |             | 0/500   | 미진단     | 진단하기     |
| 기업문화/인재육성   |      |       |              |   |             | 0/1,000 | 미진단     | 펼쳐보기     |
| 성보관리        |      |       |              |   |             | 0/980   | 미진단     | 펼쳐보기     |
| 품질시스템       |      |       |              |   |             | 0/1,000 | 미진단     | 펼쳐보기     |
| CS(고객만족)    |      |       |              |   |             | 0/1,000 | 미진단     | 펼쳐보기     |
| 경영실적        |      |       |              |   |             | 0/1,000 | 미진단     | 펼쳐보기     |
| ГРМ         |      |       |              |   |             | 0/1,000 | 미진단     | 펼쳐보기     |
| 물류          |      |       |              |   |             | 0/1,000 | 미진단     | 펼쳐보기     |
| 세품개발 및 기술력  |      |       |              |   |             | 0/1,000 | 미진단     | 펼쳐보기     |
| 인(제조물책임)    |      |       |              |   |             | 0/1,000 | 미진단     | 펼쳐보기     |
| 소집단·제안활동    |      |       |              |   |             | 0/1,000 | 미진단     | 펼쳐보기     |
| SQC/SPC     |      |       |              |   |             | 0/1,000 | 미진단     | 펼쳐보기     |
| 시리서         |      |       |              |   |             | 0/1.000 |         | THE HER  |

#### 화면 설명

< 자가진단 측정 화면 >

### 12. 자가진단 측정 항목에서 5 펼쳐보기 클릭

### 13. 자가진단을 실시할 중분류 항목에 대해 진단하기 버튼 클릭

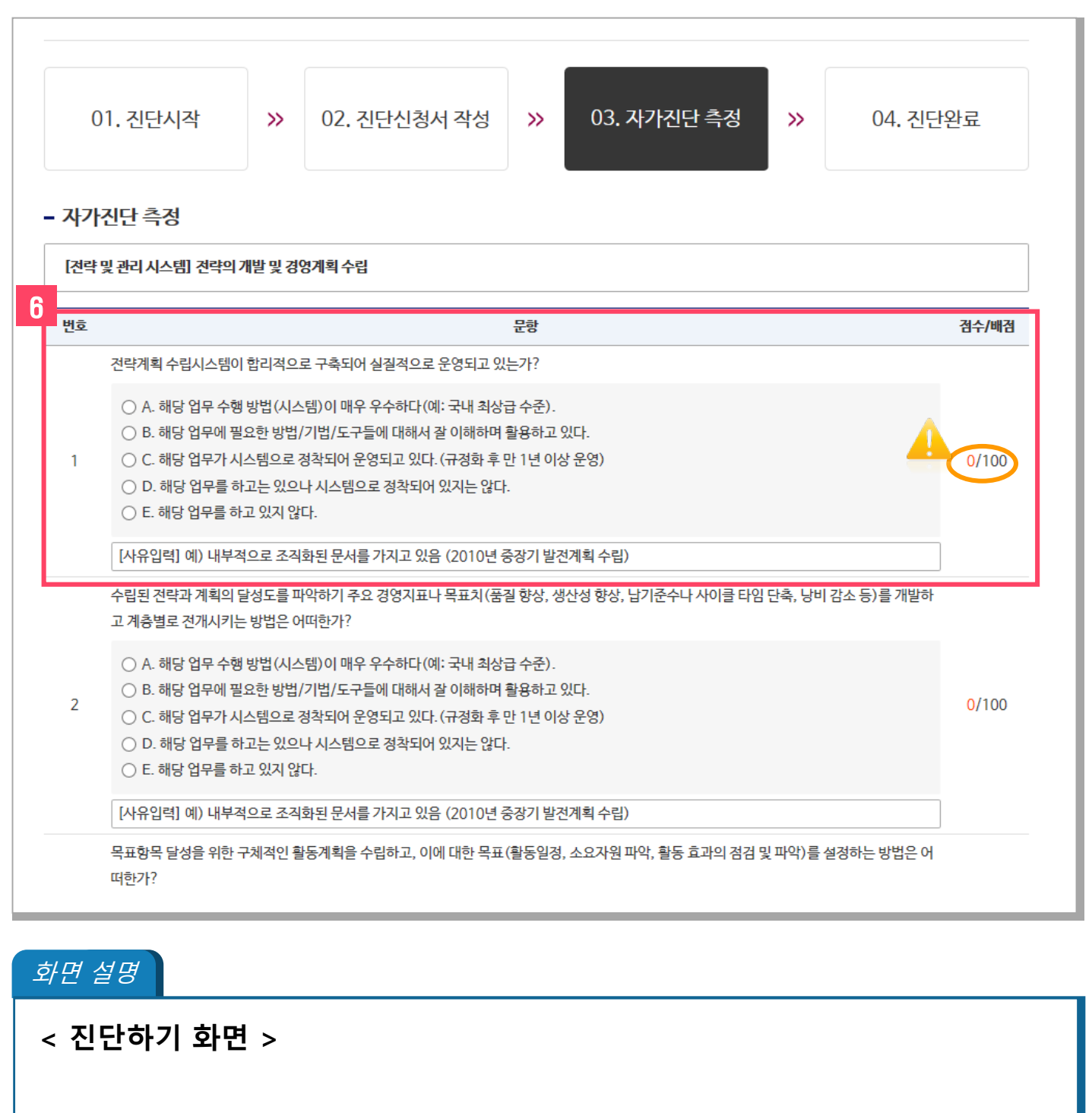

14. 👩 평가 문항에 대해 해당하는 항목을 체크하고, 그 사유를 입력

#### 🔔 선택한 항목에 해당하는 배점 확인이 가능

| 4 | <ul> <li>A. 해당 업무 수행 방법(시스템)이 매우 우수하다(예: 국내 최상급 수준).</li> <li>B. 해당 업무에 필요한 방법/기법/도구들에 대해서 잘 이해하며 활용하고 있다.</li> <li>C. 해당 업무가 시스템으로 정착되어 운영되고 있다. (규정화 후 만 1년 이상 운영)</li> <li>D. 해당 업무를 하고는 있으나 시스템으로 정착되어 있지는 않다.</li> <li>E. 해당 업무를 하고 있지 않다.</li> </ul>                                                                    | <mark>60</mark> /60  |
|---|----------------------------------------------------------------------------------------------------|----------------------|
|   | [사유입력] 예) 내부적으로 조직화된 문서를 가지고 있음 (2010년 중장기 발전계획 수립)                                                                                                    |                      |
| 5 | 전략계획수립 시스템(앞의 질문 1.1 ~ 1.4)이 관련 조직(사내부서, 공급자, 파트너)내 확산된정도는 어떠한가?<br><ul> <li>A. 모든 주요분야와 지원분야의 80% 이상이 참여하고 있다.</li> <li>B. 모든 주요분야와 50% 이상의 지원분야가 참여하고 있다.]</li> <li>C. 80% 이상(대부분)의 주요 분야와 30% 이상(약간)의 지원분야가 참여하고 있다.</li> <li>D. 약간 또는 다수의 주요 분야가 주로 참여하고 있다.</li> <li>E. 거의 참여하고 있지 않다.</li> </ul>                        | <mark>64</mark> /80  |
|   | [사유입력] 예) 내부적으로 조직화된 문서를 가지고 있음 (2010년 중장기 발전계획 수립)                                                                                                    |                      |
| 6 | 전략계획수립 시스템의 유효성을 평가하고 개선하는 방법은 어떠한가? * 앞의 1.1항 -1.4항의 업무수행 방법에 대한 평가 및 개선 <ul> <li>A. 평가/개선 과정이 객관적이고 신뢰성 있는 자료/사실에 근거해서 이루어지고 있다.</li> <li>B. 시스템에 대한 주기적/체계적 평가/개선 과정이 정착되어 있다.</li> <li>C. 시스템에 대한 개선이 가끔씩 이루어져 왔다.</li> <li>D. 업무가 정착되어 시스템이 돌고 있으나 시스템 자체에 대한 개선은 거의 없다.</li> <li>E. 해당 업무가 시스템으로 정착되어 있지 않다.</li> </ul> | <mark>60/</mark> 100 |
|   | [사유입력] 예) 내부적으로 조직화된 문서를 가지고 있음 (2010년 중장기 발전계획 수립)<br>7<br>다음 목록                                                                                                    |                      |

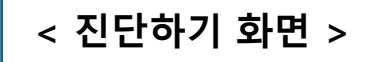

### 15. 반드시 🚺 다음 버튼을 눌러야 저장되고 다음 항목으로 넘어감

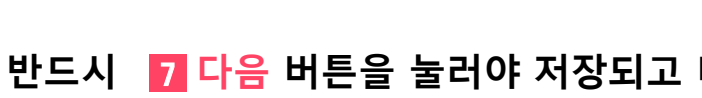

| 01. 진단시작                          | >>          | 02. 진단신청서 작성           | »          | 03. 자가진단 측정   | »         | 04. 진단   | 완료   |
|-----------------------------------|-------------|------------------------|------------|---------------|-----------|----------|------|
| - 자가진단 측정                         |             | ьz                     |            |               | 저소/배ス     | 4 76     | 초자리기 |
| 전략 및 관리 시스템                       |             | 21                     |            |               | 940/1.00  | )0 진단완료  | 평쳐보기 |
| 기업문화/인재육성                         |             |                        |            |               | 952/1.00  | )0 진단완료  | 펼쳐보기 |
| 정보관리                              |             |                        |            |               | 1.000/98  | 30 진단완료  | 펼쳐보기 |
| 품질시스템                             |             |                        |            |               | 976/1,00  | )0 진단완료  | 펼쳐보기 |
| CS(고객만족)                          |             |                        |            |               | 1,000/1,0 | 00 진단완료  | 펼쳐보기 |
| 경영실적                              |             |                        |            |               | 974/1,00  | )0 진단완료  | 펼쳐보기 |
| TPM                               |             |                        |            |               | 1,000/1,0 | 00 진단완료  | 펼쳐보기 |
| 물류                                |             |                        |            |               | 1,000/1,0 | 00 진단완료  | 펼쳐보기 |
| 제품개발 및 기술력                        |             | 지단 와료 후에는 수            | 전이 분       | 가능한니다.        | 1,000/1,0 | 00 진단완료  | 펼쳐보기 |
| PL(제조물책임)                         | ?           | 계소합니겠소니까?              | 012        |               | 1,000/1,0 | 000 진단완료 | 펼쳐보기 |
| 소집단·제안활동                          |             | 계속아지겠습니까?              |            |               | 1,000/1,0 | 00 진단완료  | 펼쳐보기 |
| SQC/SPC                           |             |                        |            |               | 1,000/1,0 | 00 진단완료  | 펼쳐보기 |
| 신뢰성                               |             | 확인                     |            | 취소            | 1,000/1,0 | 00 지단완료  | 펼쳐보기 |
| L                                 |             |                        |            |               | 초기화       | 면 진      | 단완료  |
| 설명                                |             |                        |            |               |           |          |      |
| 단하기 화면 >                          | •           |                        |            |               |           |          |      |
| 2든 항목의 📕<br>-> 확인 클릭 <sup>:</sup> | 8 진단<br>하시면 | 한완료 버튼을 클<br>፬ 추가적인 수정 | 3릭<br>  불기 | ' <u>†!</u> ! |           |          |      |

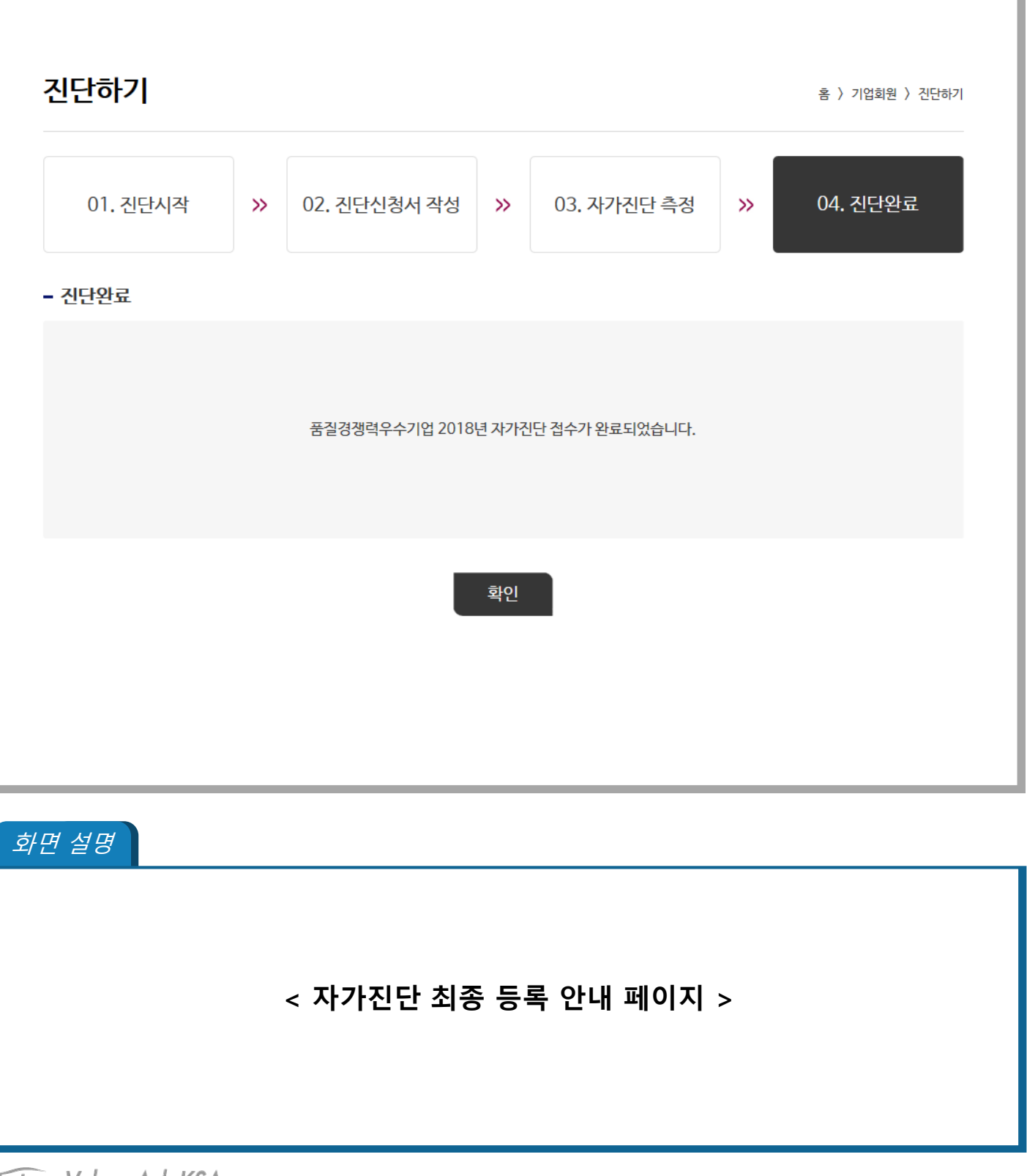

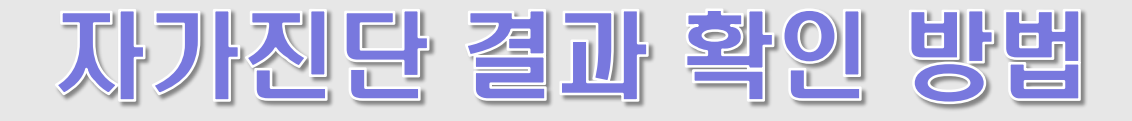

| 개요       2       전단하기       전단결과상식       공지사항         심사기준       신청양법       수상내역       건결결과양석       전단결과상식       공지사항         · · · · · · · · · · · · · · · · · · · | ************************************* | 누기업                                 | 1<br>자가진단소개                                           | 기업회원                            | <sub>한국표준</sub><br>심사위원 | <sup>협회</sup>   국가품질상 로그아웃<br>고객센터 |
|----------------------------------------------------------------------------------------------------|---------------------------------------|-------------------------------------|-------------------------------------------------------|---------------------------------|-------------------------|------------------------------------|
| 이지 수 가 한 한 한 한 한 한 한 한 한 한 한 한 한 한 한 한 한 한                                                                                                    |                                       |                                     | 개요<br>심사기준<br>신청방법<br>수상내역<br>- 연도별 수상내역<br>- 명예의 건당  | 진단하기<br>진단결과분석                  | 진단결과심사                  | 공지사항<br>자주하는질문                     |
| 제조업(대)용<br>평가지표다운로드     제조업(중건)용<br>평가지표다운로드     공기업용<br>평가지표다운로드     건설업용<br>평가지표다운로드       공지사항     +     수상내역     +       대한조선주식회사     2017                      | L                                     | QCAS 자체평가 기준어<br>QCAS (Quality Comp | 따라 경부가 선정하여 지속적인 품질<br>petitiveness Assessment System | 경영활동을 지원하는 제9<br>) : 품질경쟁력평가시스텯 |                         |                                    |
| 공지사항 ★ 수상내역 ★ 진단하기 → 진단하기 →                                                                                                    | 제조업(대)용<br>평가지표 다운로드                  | 제조업(중견)용<br>평가지표 다운로드               | 제조업(중소)용<br>평가지표 다운로드                                 | 공기업용<br>평가지표 다음                 | <u> 우로드</u> :           | 건설업용<br>평가지표 다운로드                  |
| 대한조선주식회사 2017                                                                                                    | 공지사항                                  | <b>+</b> 수                          | 상내역                                                   |                                 | 진단하기                    | $\rightarrow$                      |
|                                                                                                    |                                       | 대한                                  | 한조선주식회사                                               | 2017                            |                         |                                    |
|                                                                                                    |                                       |                                     |                                                       |                                 |                         |                                    |

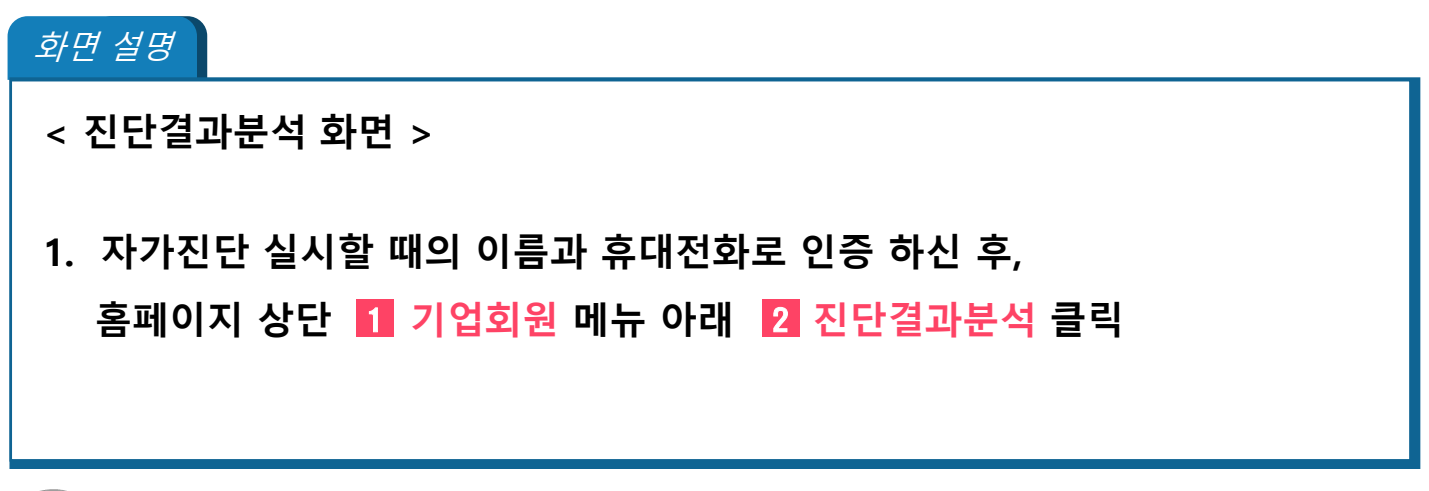

- 4. 우측 상단의 이전 결과보기 확인 가능
- 진단결과분석 페이지 하단의 "첨부파일 다운로드" 확인 가능 3.

심사위원 평가점수는 현지심사 및 심사보고서 작성이 완료된 이후 확인 가능

| <  | 진단결과분석 화면 >                        |
|----|------------------------------------|
| 2. | 진단결과분석 페이지에서 기업의 🚦 자가진단 점수 확인      |
|    | 시사이의 편가저스는 허지시사 미 시사비고서 자서이 아르되 이승 |

#### 화면 설명

| 지다 시간의     | 2018-05-02 11:27 |      | 지다 조근인 | 2018-05-02 17:54 |        |        |
|------------|------------------|------|--------|------------------|--------|--------|
| 20112      |                  |      | 20 042 |                  |        |        |
| 번호         |                  | 항목   |        |                  | 배점     | 진단점수   |
| 1 전략 및 관리  | 시스템              |      |        |                  | 1,000  | 940    |
| 2 기업문화/인   | 재육성              |      |        |                  | 1,000  | 952    |
| 3 정보관리     |                  |      |        |                  | 980    | 1,000  |
| 4 품질시스템    |                  |      |        |                  | 1,000  | 976    |
| 5 CS(고객만족  | <u>;</u> )       |      |        |                  | 1,000  | 1,000  |
| 6 경영실적     |                  |      |        |                  | 1,000  | 974    |
| 7 TPM      |                  |      |        |                  | 1,000  | 1,000  |
| 8 물류       |                  |      |        |                  | 1,000  | 1,000  |
| 9 제품개발 및   | 기술력              |      |        |                  | 1,000  | 1,000  |
| 10 PL(제조물착 | 임)               |      |        |                  | 1,000  | 1,000  |
| 11 소집단·제안  | 활동               |      |        |                  | 1,000  | 1,000  |
| 12 SQC/SPC |                  |      |        |                  | 1,000  | 1,000  |
| 13 신뢰성     |                  |      |        |                  | 1,000  | 1,000  |
|            |                  | 원점수  |        |                  | 12,980 | 12,842 |
|            |                  | 환산점수 |        |                  | 1,000  | 989.4  |
| 수겁준비<br>가격 |                  |      |        |                  | 10     | -      |
| 관련교육이수     |                  |      |        |                  | 10     | -      |
|            |                  | 종합검수 |        |                  | -      | -      |

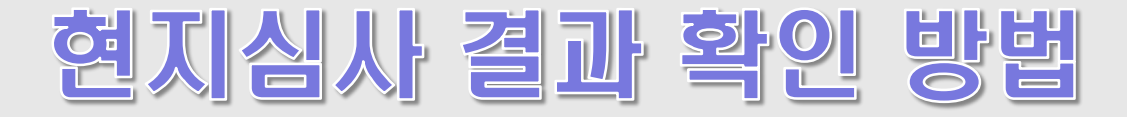

| 민단기   | 작일       | 2018-05-29 15:58 |      | 진단 종료일 | 2018-05-29 16:19 |        |       |       |
|-------|----------|------------------|------|--------|------------------|--------|-------|-------|
| 번호    |          |                  | 항목   |        |                  | 배점     | 진단점수  | 심사검수  |
| 1     | 전략및관리    | 시스템              |      |        |                  | 1,000  | 816   | 872   |
| 2     | 기업문화/인기  | 배육성              |      |        |                  | 1,000  | 872   | 928   |
| 3     | 정보관리     |                  |      |        |                  | 1,000  | 844   | 884   |
| 4     | 품질시스템    |                  |      |        |                  | 1,000  | 768   | 912   |
| 5     | CS(고객만족  | )                |      |        |                  | 1,000  | 824   | 896   |
| 6     | 경영실적     |                  |      |        |                  | 1,600  | 796   | 1,404 |
| 7     | TPM      |                  |      |        |                  | 1,000  | 824   | 824   |
| 8     | 제품개발 및 2 | 기술력              |      |        |                  | 1,000  | 816   | 884   |
| 9     | 소집단·제안   | 활동               |      |        |                  | 1,000  | 876   | 892   |
| 10    | SQC/SPC  |                  |      |        |                  | 1,000  | 812   | 870   |
|       |          |                  | 원점수  |        |                  | 10,600 | 8,248 | 9,366 |
|       |          |                  | 환산점수 |        |                  | 1,000  | 778.1 | 883.6 |
| 71.74 | 수검준비     |                  |      |        |                  | 10     | -     | 10    |
| 113   | 관련교육이수   |                  |      |        |                  | 10     | -     | 10    |
|       |          |                  | 종합점수 |        |                  | 1,000  | -     | 903.6 |
|       |          |                  | 등급   |        |                  | -      | -     | 2     |
|       |          |                  |      |        |                  |        |       |       |

#### 화면 설명

#### < 진단결과분석 화면 >

- 1. (현지심사 종료후) 종합점수 및 등급 확인가능
- (현지심사 종료후) 피드백보고서, 심사결과 리포트, 세부심사결과 리포트
   확인 및 다운로드 가능

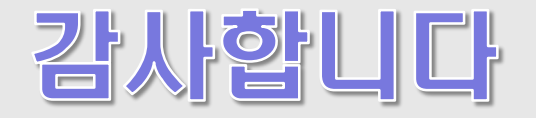